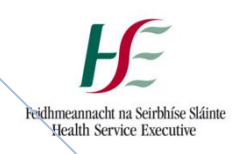

# **Excel Risk Register**

HSE

Instructions for the use of the HSE Excel Risk Register Version 2

Quality Assurance and Verification Division 1/1/2018

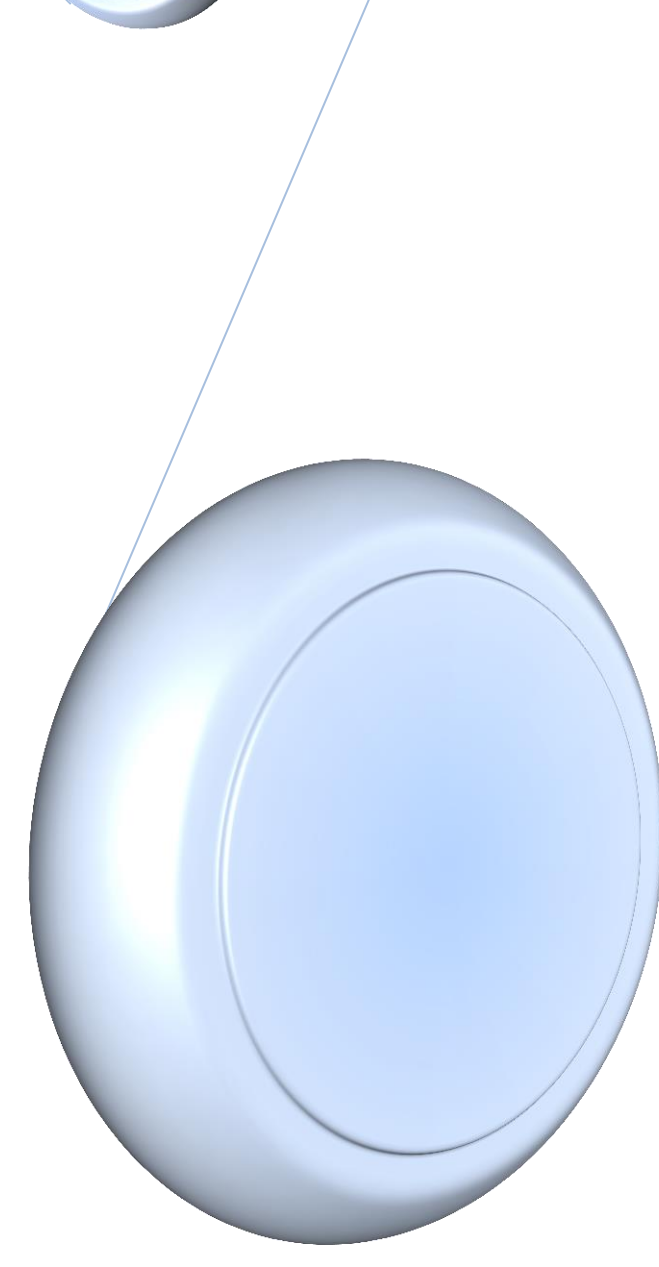

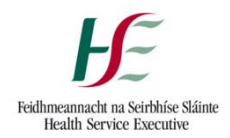

# A. Table of Contents

| Α. | Table of Contents1                                         |
|----|------------------------------------------------------------|
| В. | Preparing the Risk Register:                               |
| C. | General Information5                                       |
| D. | Changing the Branding5                                     |
| E. | Adding New Risk Owner6                                     |
| F. | Adding New Risk Co-ordinator7                              |
| G. | Entering New Risks:                                        |
| Н. | Editing a Risk11                                           |
| I. | Adding an Existing Control                                 |
| J. | Initially Rating a Risk                                    |
| К. | Risk Review Date                                           |
| L. | Adding New Action Owner15                                  |
| M. | Adding an Action                                           |
| N. | Current Risk Rating17                                      |
| 0. | Deleting a Control                                         |
| Ρ. | Deleting an Action                                         |
| Q. | Preparing Sub-registers to send to Risk Co-ordinators20    |
| R. | Preparing Sub-Action Lists to send to Risk Action Owners22 |
| S. | Removing Risk Co-ordinators23                              |
| т. | Receiving Updated Sub-register(s) and Sub-Action List(s)24 |
| U. | Spellcheck                                                 |
| V. | Generating a Report27                                      |
| W. | Removing Risk Owners                                       |
| Х. | Removing Action Owners                                     |
| Υ. | Closing a Risk                                             |

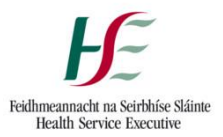

# B. <u>Preparing the Risk Register:</u>

- 1. Download from Website.
- 2. Save the file by clicking 'File' (red arrow), then clicking 'Save As' (yellow arrow), at which point the 'Save As' window will open.

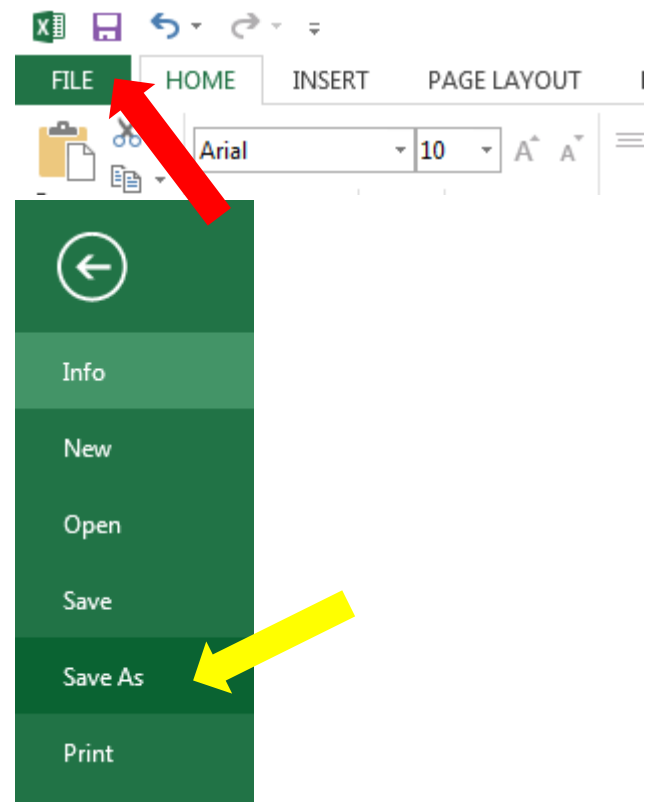

3. Enter the File name in the 'File name' field (red arrow), and then select "Excel Macro-Enabled Workbook" (yellow arrow) from the 'Save as type' field.

| XII Save As xIsm file |                                      |                  |             |           | × |
|-----------------------|--------------------------------------|------------------|-------------|-----------|---|
| Comput                | Search OS                            | SDisk (C:)       | م           |           |   |
| Organize 🔻 New fold   | der                                  |                  |             |           | 0 |
| Videos 🔦              | Name                                 | Date modified    | Туре        | Size      |   |
|                       | JRIVERS                              | 18/02/2015 10:15 | File folder |           |   |
| Computer              | 퉬 Intel                              | 08/01/2016 15:42 | File folder |           |   |
|                       | 퉬 PerfLogs                           | 14/07/2009 04:20 | File folder |           |   |
| Data (D:)             | 퉬 Program Files                      | 16/11/2017 17:53 | File folder |           |   |
| 👷 users (\\tsu2) (G = | 퉬 Program Files (x86)                | 16/11/2017 17:50 | File folder |           |   |
| Apps (\\gtcqapt       | 퉬 Users                              | 01/03/2017 16:55 | File folder |           |   |
|                       | 퉬 Windows                            | 1512 2017 17:49  | File folder |           |   |
| File name: 2017       | 70510 Risk Register - HSE Blank V5.3 |                  |             |           | • |
| Save as type: Exce    | l Macro-Enabled Workbook             |                  |             |           | - |
| Authors: Exce         | I Macro-Enabled Workbook             | s. Auu o tay     |             | u o titic |   |
| Hide Folders          |                                      | Tools            | ▼ Save      | Cance     | 2 |

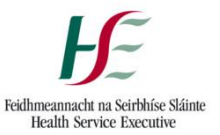

4. With the file saved, select the "Basic Details" worksheet by clicking it (red arrow).

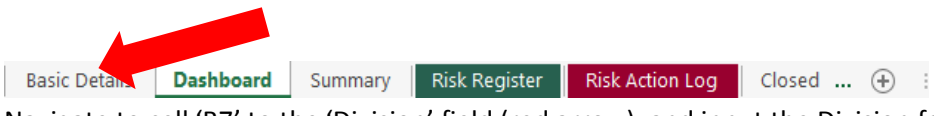

5. Navigate to cell 'B7' to the 'Division' field (red arrow), and input the Division for which the Risk Register represents.

|                       | А                                                               | В                        |  |  |  |  |  |  |  |
|-----------------------|-----------------------------------------------------------------|--------------------------|--|--|--|--|--|--|--|
| 1<br>2<br>3<br>4<br>5 | Feidhmeannacht na Seirbhíse Sláinte<br>Health Service Executive |                          |  |  |  |  |  |  |  |
| 6                     | R                                                               | isk Register             |  |  |  |  |  |  |  |
| 7                     | Division:                                                       | Acute Hospitals Division |  |  |  |  |  |  |  |
| 8                     |                                                                 |                          |  |  |  |  |  |  |  |
| 9                     |                                                                 |                          |  |  |  |  |  |  |  |
| 10                    | Risk Register Owner:                                            |                          |  |  |  |  |  |  |  |
| 11                    | Month:                                                          |                          |  |  |  |  |  |  |  |
| 12                    |                                                                 |                          |  |  |  |  |  |  |  |
| 13                    | Report Uni                                                      | ock Lock Spellcheck      |  |  |  |  |  |  |  |
| 14                    |                                                                 |                          |  |  |  |  |  |  |  |

6. If the Risk Register is to be used at the next level down, select cell 'A8' and use the dropdown menu to select from the dropdown (red arrow). Then select cell 'B8', and input the organisation the Risk Register will represent (yellow arrow).

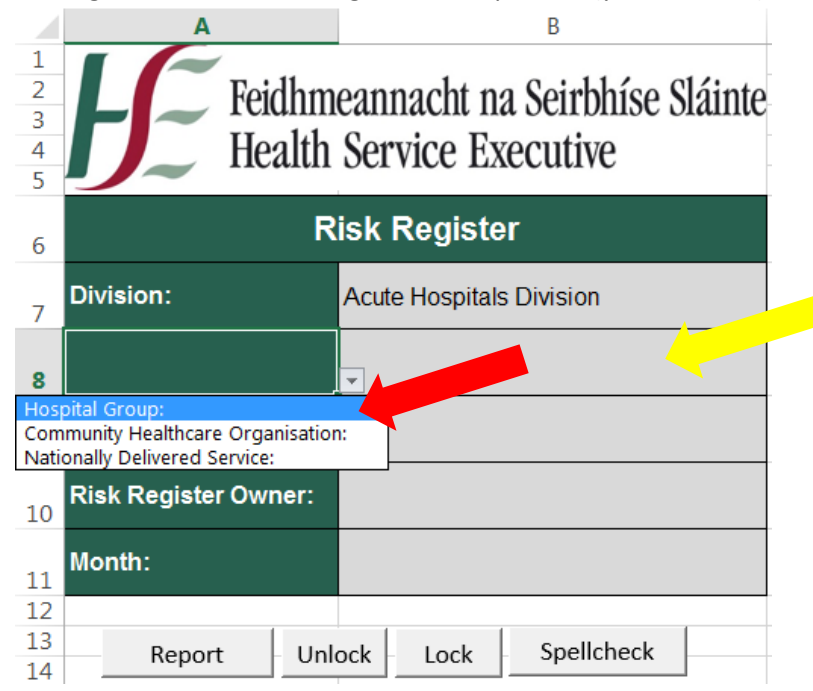

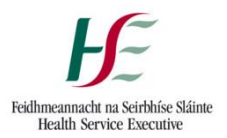

7. If the Risk Register is to be used at a further level down, select cell 'A9' and use the dropdown menu to select from the dropdown (red arrow). Then select cell 'B9', and input the organisation the Risk Register will represent (yellow arrow).

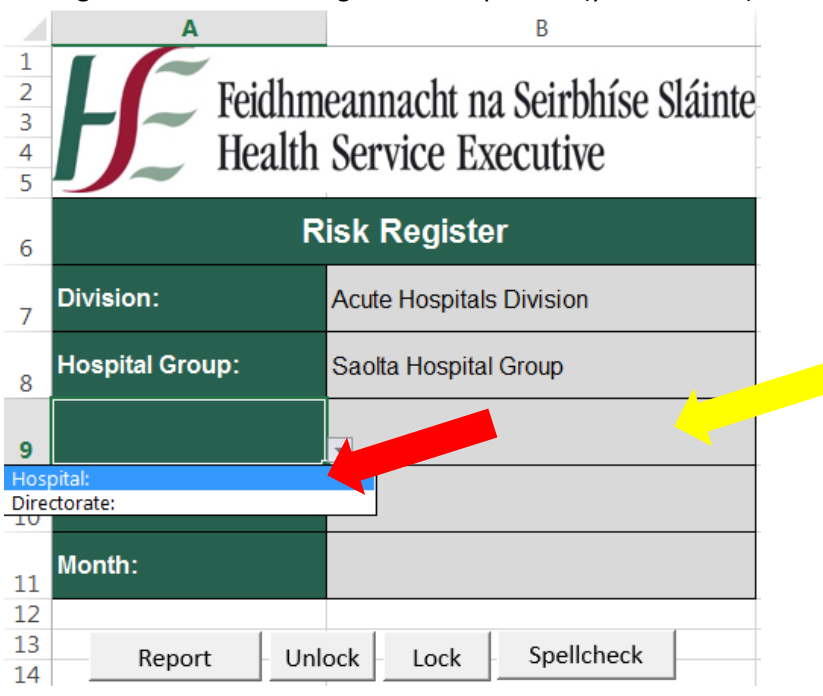

8. Navigate to cell 'B10' (red arrow) and input the name of the individual who is ultimately responsible for the Risk Register.

|                       | А                    | В                                                  |
|-----------------------|----------------------|----------------------------------------------------|
| 1<br>2<br>3<br>4<br>5 | Feidhm<br>Health     | eannacht na Seirbhíse Sláinte<br>Service Executive |
| 6                     | R                    | isk Register                                       |
| 7                     | Division:            | Acute Hospitals Division                           |
| 8                     | Hospital Group:      | Saolta Hospital Group                              |
| 9                     | Hospital:            | University Hospital Galway                         |
| 10                    | Risk Register Owner: | John Smith                                         |
| 11                    | Month:               |                                                    |
| 12                    |                      |                                                    |
| 13<br>14              | Report Unl           | ock Lock Spellcheck                                |

- 9. Each risk will be assigned an alphanumeric ID. The alpha component of the ID is generated combining the initial letters of the Division and other fields above i.e. in the above example the alphanumeric ID will be AHDSHGUHG1, AHDSHGUHG2 etc.
- 10. Preparation of the Risk Register is now complete.

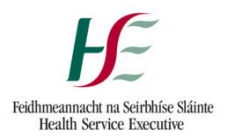

# C. General Information

The Risk Register is comprised of 6 separate excel worksheets. Below is a description of each worksheet:

- 1. Basic Details: This worksheet contains information regarding the unit in which owns the Risk Register, and the month of the reporting period.
- 2. Dashboard: This worksheet will contain graphical representation of data as it is entered.
- 3. Summary: This worksheet will contain a summary of all risks with a status of open, monitor or closed.
- 4. Risk Register: This worksheet is the worksheet for data input of information related to risks and existing controls.
- 5. Risk Action Log: This worksheet is the worksheet for data input of information related to risk actions.
- 6. Closed Risks: This worksheet will contain a historic list of closed risks.

Each time you open the Risk Register excel file, certain functionality will be automatically disabled. You will need to enable this content each time you open the file. Do this by clicking the "Enable Content" button that appears on the Security Warning ribbon (red arrow).

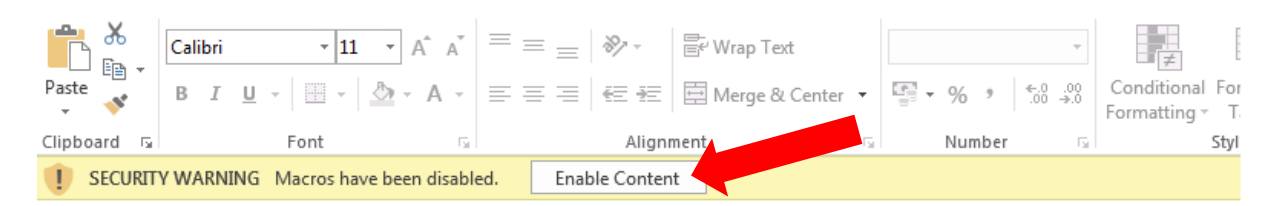

# D. <u>Changing the Branding – (S38 and S39 Agencies version ONLY)</u>

1. Select the "Basic Details" worksheet by clicking it (red arrow).

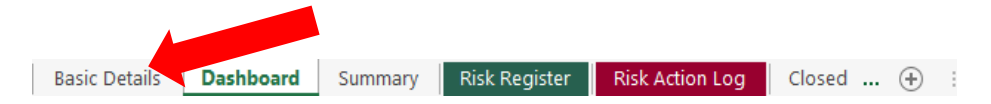

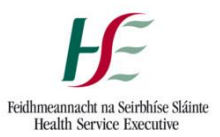

2. Locate and click the "Unlock" button (red arrow).

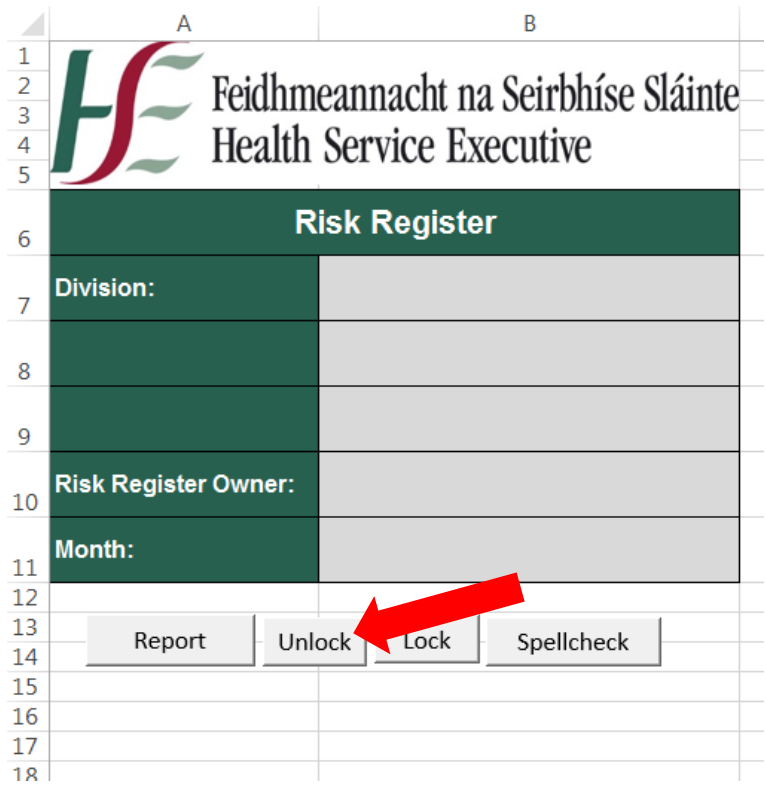

- 3. Now you can select the HSE logo, delete as required, and replace with a new logo. You can also select cells A6:A11 and change the colour to better reflect departmental branding. The colour of header cells in sheets "Summary", "Risk Register", "Risk Action Log" and "Closed Risks" can also be changed to reflect departmental branding.
- 4. Once all changes have been made, go to "Basic Details" sheet.
- 5. Locate and press the "Lock" button.

#### E. Adding New Risk Owner

1. Select the "Risk Register" worksheet by clicking it (red arrow).

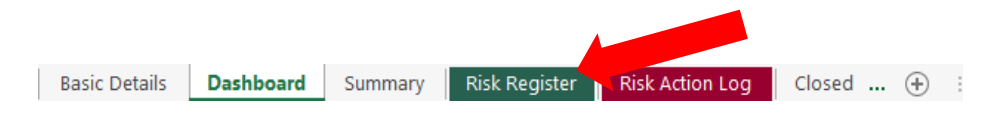

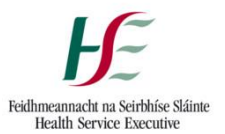

2. Above the 'Risk Owner' heading, locate and click the '+' button (red arrow) and this will open the 'New risk owner' window.

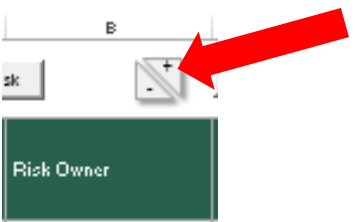

3. In the 'New risk owner' window, input the name of the possible owner of risks in the field provided (red arrow) and click ok (yellow arrow).

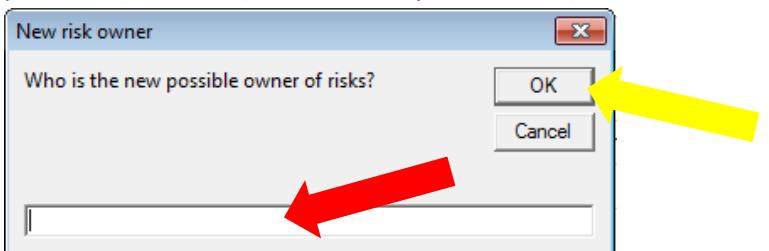

4. The inputted name will now appear on the 'Risk owner' dropdown.

### F. Adding New Risk Co-ordinator

1. Select the "Risk Register" worksheet by clicking it (red arrow).

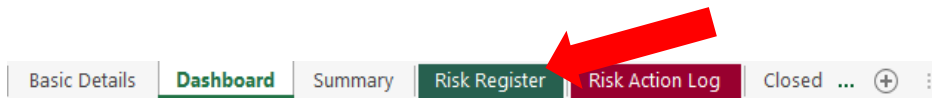

2. Above the 'Risk Co-ordinator' heading, locate and click the '+' button (red arrow) and this will open the 'New risk co-ordinator' window.

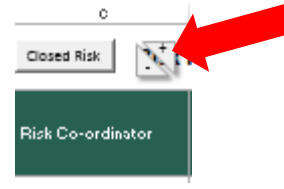

3. In the 'New risk co-ordinator' window, input the name of the possible co-ordinator of risks in the field provided (red arrow) and click ok (yellow arrow).

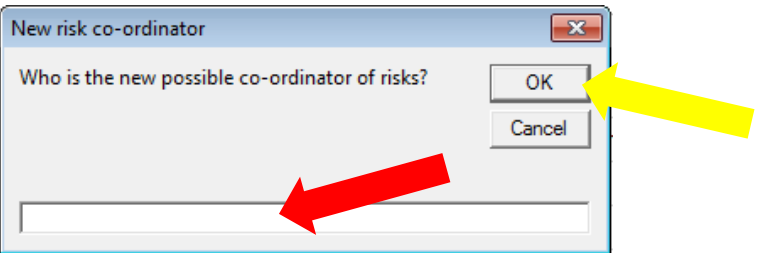

4. The inputted name will now appear on the 'Risk co-ordinator' dropdown.

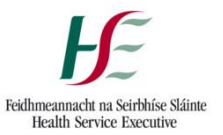

- G. Entering New Risks: (NB: All risks have to be entered on the spreadsheet using the New Risk radio button)
- 1. Select the "Risk Register" worksheet by clicking it (red arrow).
  - Basic Details **Dashboard** Summary **Risk Register Risk Action Log** Closed ... 🕂 :
- 2. To input a new risk, locate and click on the "New Risk" button (red arrow) and this will open the 'New risk' window.

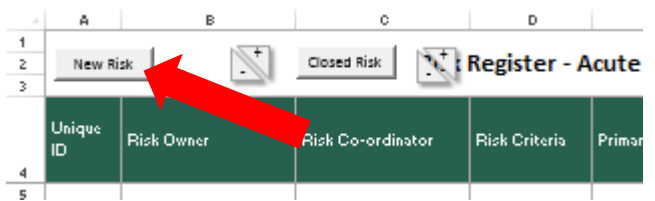

3. In the 'New Risk' window, select the risk owner from the dropdown menu in the 'Risk Owner' field (red arrow). If the adequate person is not included in the dropdown, click the 'Cancel' button and go to Section **E Adding New Risk Owner** on page 6.

|                  | LIDCORT I                                                | 100100                                                           |                                            | > ourco                                       |                                              |               |   |
|------------------|----------------------------------------------------------|------------------------------------------------------------------|--------------------------------------------|-----------------------------------------------|----------------------------------------------|---------------|---|
| New Ri           | sk                                                       |                                                                  |                                            |                                               |                                              |               | × |
| -                | Risk Owne                                                | r                                                                | lohn                                       | Smith                                         |                                              | •             |   |
|                  | Risk Co-or                                               | dinator                                                          | Owne                                       | r 1                                           |                                              |               |   |
|                  | Risk Type                                                |                                                                  |                                            |                                               |                                              | •             |   |
| -                | Risk Categ                                               | ory                                                              |                                            |                                               |                                              | •             |   |
| -                | Risk Descri<br>of the risk,<br>shortage o<br>safety (eff | ption: Ensure t<br>i.e. Due to a la<br>f doctors (ever<br>fect). | o indicate (<br>ack of fund<br>nt) which w | he cause, er<br>ing (cause) t<br>ould lead to | vent and effe<br>here may be<br>lower patien | ect<br>a<br>t |   |
| -                |                                                          |                                                                  |                                            |                                               |                                              | _             |   |
| -<br>-<br>-      |                                                          |                                                                  |                                            |                                               |                                              |               |   |
| -<br>-<br>-<br>- |                                                          |                                                                  |                                            |                                               |                                              |               |   |
| -                | ,                                                        | ОК                                                               | 1                                          | Cance                                         |                                              |               |   |
|                  |                                                          | OR                                                               |                                            |                                               |                                              |               |   |

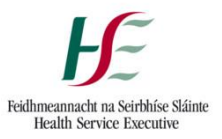

4. Select the risk co-ordinator from the dropdown menu in the 'Risk Co-ordinator' field (red arrow). If the adequate person is not included in the dropdown, click the 'Cancel' button and go to section **F: Adding New Risk Co-ordinator** on page 7.

| _ ممر _ ب | LINCOLT LINCING                                                                                                  | - Sourco                                                                                                    |          |
|-----------|----------------------------------------------------------------------------------------------------|----------------------------------------------------------------------------------------------------|----------|
| New Ri    | sk                                                                                                    |                                                                                                    | <b>X</b> |
|           | Risk Owner                                                                                                    | John Smith                                                                                                    |          |
|           | Risk Co-ordinator                                                                                                | Co-ordinator 1                                                                                                    |          |
|           | Risk Type                                                                                                    | Jane Doe                                                                                                    |          |
|           | Risk Category                                                                                                    |                                                                                                    |          |
|           | Risk Description: Ensure to<br>of the risk, i.e. Due to a lac<br>shortage of doctors (event)<br>safety (effect). | indicate the cause, event and effect<br>k of funding (cause) there may be a<br>) which would lead to lower patient |          |
|           |                                                                                                    |                                                                                                    |          |
|           |                                                                                                    |                                                                                                    |          |
|           |                                                                                                    |                                                                                                    |          |
|           | 1                                                                                                    |                                                                                                    |          |
|           | ОК                                                                                                    | Cancel                                                                                                    |          |
|           |                                                                                                    |                                                                                                    |          |

5. Select the risk type from the dropdown menu in the 'Risk Type' field (red arrow).

| New Risk                                                                                                    |                                                                                                    | <b>—X</b> |
|----------------------------------------------------------------------------------------------------|----------------------------------------------------------------------------------------------------|-----------|
| Risk Owner                                                                                                    | John Smith                                                                                                    |           |
| Risk Co-ordinator                                                                                               | Jane Doe                                                                                                    |           |
| Risk Type                                                                                                    | Strategic                                                                                                    | 2         |
| Risk Category                                                                                                   | Operational                                                                                                    |           |
| Risk Description: Ensure to<br>of the risk, i.e. Due to a lac<br>shortage of doctors (event<br>safety (effect). | indicate the cause, event and effect<br>k of funding (cause) there may be a<br>) which would lead to lower patient |           |
| ок                                                                                                    | Cancel                                                                                                    |           |

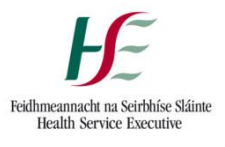

6. Select the risk category from the dropdown menu in the 'Risk Category' field (red arrow). The options included in the dropdown menu are aligned to the impact table of the HSE Risk Policy.

| Nava Diala                                                                                                    |                                                                                                    |
|----------------------------------------------------------------------------------------------------|----------------------------------------------------------------------------------------------------|
| New KISK                                                                                                    | ×                                                                                                    |
| Risk Owner                                                                                                    | John Smith                                                                                                    |
| Risk Co-ordinator                                                                                                    | Jane Doe                                                                                                    |
| Risk Type                                                                                                    | Strategic 🗨                                                                                                    |
| Risk Category                                                                                                    |                                                                                                    |
| Risk Description: Ensure to ir<br>of the risk, i.e. Due to a lack<br>shortage of doctors (event)<br>safety (effect). | Physical or psychological harm<br>Service user experience<br>Compliance with standards<br>Objectives and projects<br>Business continuity<br>Reputational<br>Financial<br>Environmental |
| ОК                                                                                                    | Cancel                                                                                                    |

7. Input the risk description into the 'Risk Description' field (red arrow). Ensure to follow the instructions provided for the risk description. Finally, click the 'OK' button (yellow arrow)

| New Risk                                                                                                    |                                                                                                    | ×                 |
|----------------------------------------------------------------------------------------------------|----------------------------------------------------------------------------------------------------|-------------------|
| Risk Owner                                                                                                    | John Smith                                                                                               | •                 |
| Risk Co-ordinator                                                                                                    | Jane Doe                                                                                                 | •                 |
| Risk Type                                                                                                    | Strategic                                                                                                | •                 |
| Risk Category                                                                                                    | Objectives and projects                                                                                  | •                 |
| Risk Description: Ensure to in<br>of the risk, i.e. Due to a lack<br>shortage of doctors (event)<br>safety (effect). | ndicate the cause, event and efi<br>< of funding (cause) there may b<br>which would lead to lower patier | fect<br>e a<br>ht |
| Due to a lack of funding the which would lead to lower                                                               | here may be a shortage of docto<br>patient safety.                                                       | vrs               |
|                                                                                                    |                                                                                                    |                   |
| ок                                                                                                    | Cancel                                                                                                   |                   |

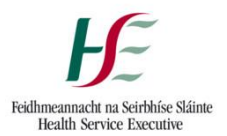

8. The inputted information will now appear on the "Risk Register" worksheet. The date entered will auto-populate into column 'G' (red arrow), and the risk status will default to 'Open' in column 'M' (yellow arrow).

|             | A            |            | в            | c                 | D             | E                          |                                                | F                                                          | G               | н                            | 11      | JK | L      | н              |
|-------------|--------------|------------|--------------|-------------------|---------------|----------------------------|------------------------------------------------|------------------------------------------------------------|-----------------|------------------------------|---------|----|--------|----------------|
| 1<br>2<br>3 | New Ri       | sk         | $\mathbb{Z}$ | Closed Risk       | Register - A  | cute Hospitals D           | ivision, Saolta H                              | lospital Group, Univers                                    | sity Hosp       | ital Galway, New Control t 🕥 | Priete  |    | Sub-r  | egisters       |
| 4           | Unique<br>ID | Risk Owne  |              | Risk Co-ordinator | Risk Criteria | Primary Risk Category      | Risk Description                               |                                                            | Date<br>Entered | Existing Controls            | rtkellt |    | Beview | Risk<br>Status |
| 5           | UHG1         | John Smith |              | Jane Doe          | Strategic     | Objectives and<br>projects | Due to a lack of fundir<br>doctors which would | ng there may be a shortage<br>lead to lower patient safety | 13-Jun-16       |                              |         |    |        | Open           |

9. Certain information will now also appear on the "Risk Action Log" worksheet (red arrow) and the "Summary" worksheet (yellow arrow).

|             | A            | в                 | c                 |                    | D                                  | E              |                | F               |                  | G               |                | н                    |                       |
|-------------|--------------|-------------------|-------------------|--------------------|------------------------------------|----------------|----------------|-----------------|------------------|-----------------|----------------|----------------------|-----------------------|
| 1<br>2<br>3 | Risk Re      | egister - Acute H | lospitals Divisio | n, Saolta Hos      | spital Group, University H         | ospital        | Galway, John 🔤 | w Action        | Delete           |                 |                |                      |                       |
| 4           | Unique<br>ID | Risk Owner        | Risk Co-ordinator | Risk Description   |                                    | Risk<br>Status | Actions Frank  |                 | Acti             | on Owne         | r              | Action<br>Due Date   | Actic<br>Com<br>n Dat |
| 5           | UHG1         | John Smith        | Jane Doe          | Due to a lack of f | funding there may be a shortage of | Open           |                |                 |                  |                 |                |                      |                       |
|             | А            | в                 |                   | с                  | D                                  |                |                | E               | F                | G               | н              |                      | I                     |
| 1           |              |                   |                   |                    |                                    |                |                |                 |                  |                 |                |                      |                       |
| 2           | Unique<br>ID | Risk Owner        | Risk Co-4         | ordinator          | Risk Description                   |                |                | Date<br>Entered | Rate<br>Reviewed | Current<br>Risk | Risk<br>Status | Risk<br>Ratij<br>Cha |                       |
| 3           | UHG1         | John Smith        | Jane Doe          | •                  | Due to a lack of funding there     | maybe          | a shortage of  | 19-Jun-16       |                  |                 | Open           |                      |                       |
|             |              |                   |                   |                    |                                    |                |                |                 | 1                |                 | -              |                      |                       |

# H. Editing a Risk

1. Select the "Risk Register" worksheet by clicking it (red arrow). Risks cannot be edited in any other worksheet besides "Risk Register".

| Basic Details | Dashboard | Summary | Risk Register | Risk Action Log | Closed 🕂 | 3 |
|---------------|-----------|---------|---------------|-----------------|----------|---|
|               |           |         |               |                 |          |   |

2. To edit the risk owner, risk co-ordinator, risk criteria or risk category, select the applicable cell, and click the dropdown icon which appears (red arrow).

|             | А            | В          | С                 | D             | E                       |                  |
|-------------|--------------|------------|-------------------|---------------|-------------------------|------------------|
| 1<br>2<br>3 | New R        | isk        | Closed Risk       | Register - Ac | cute Hospitals Di       | vision, Saolta   |
| 4           | Unique<br>ID | Risk Owner | Risk Co-ordinator | Risk Criteria | Primary Risk Category   | Risk Description |
| 5           | UHG1         | John Smith | Jane Doe          | Strategic     | Objectives and projects | Due              |
| 6           |              |            |                   |               |                         |                  |

3. Select and click the adequate option from the dropdown menu (red arrow).

|             | Α            | В          | С                 | D             | E                                              |          |
|-------------|--------------|------------|-------------------|---------------|------------------------------------------------|----------|
| 1<br>2<br>3 | New Ri       | sk         | Closed Risk       | Register - A  | cute Hospitals Di                              | vision   |
| 4           | Unique<br>ID | Risk Owner | Risk Co-ordinator | Risk Criteria | Primary Risk Category                          | Risk De: |
| 5           | UHG1         | John Smith | Jane Doe          | Strategic     | Objectives and projects                        | Due to a |
| 6           |              |            |                   |               | Physical or psychological harm                 |          |
| 7           |              |            |                   |               | Compliance with standards                      |          |
| 8           |              |            |                   |               | Objectives and projects<br>Business continuity |          |
| 9           |              |            |                   |               | Reputational                                   |          |
| 10          |              |            |                   |               | Financial                                      |          |
| 11          |              |            |                   |               | Lityi onnentar                                 |          |

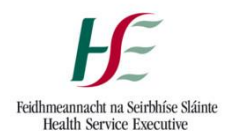

4. To edit the risk description select the applicable cell in column 'F' (red arrow) and edit the cell contents.

| 1<br>2<br>3 | A<br>New Ri  | sk -+      | C<br>Closed Risk  | D<br>Register - Ac | E<br>Eute Hospitals Di  | F<br>ivision, Saolta Hospital Group, Univers                                                             | it      |
|-------------|--------------|------------|-------------------|--------------------|-------------------------|----------------------------------------------------------------------------------------------------|---------|
| 4           | Unique<br>ID | Risk Owner | Risk Co-ordinator | Risk Criteria      | Primary Risk Category   | Risk Description                                                                                         | D<br>Ei |
| 5           | UHG1         | John Smith | Jane Doe          | Strategic          | Objectives and projects | Due to a lack of funding there may be a shortage of<br>doctors which would lead to lower patient safety. |         |

To update the status of the risk to "Monitor" by selecting the appropriate cell in column 'M' (red arrow), clicking the dropdown icon which appears (yellow arrow) and selecting "Monitor" from the dropdown menu (blue arrow).

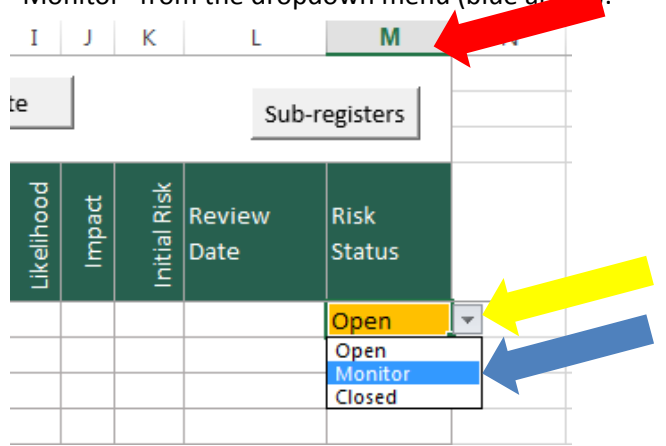

6. Any edits made to the "Risk Register" worksheet will be replicated to the "Risk Action Log" and "Summary" worksheets.

# I. Adding an Existing Control

1. Select the "Risk Register" worksheet by clicking it (red arrow).

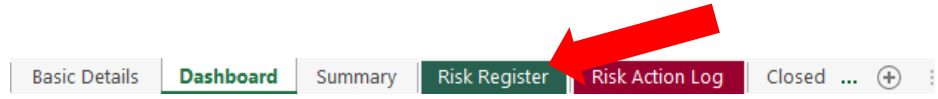

- 2. If inputting the first existing control to the risk, continue to step 3. If inputting an additional existing control to the risk, skip to step 5.
- 3. Select the first available cell in column 'H' (red arrow) in the row related to the applicable risk (yellow arrow).

| 1 | A A        | w Risk    | B | C Closed Risk     | Register - A  | E<br>Acute Hospitals D     | ہ<br>Division, Saolta Hospital Group, Univer                                                             | G<br>r <b>sity Hosp</b> | H<br>ital Galway, New Control | Delete       |
|---|------------|-----------|---|-------------------|---------------|----------------------------|----------------------------------------------------------------------------------------------------|-------------------------|-------------------------------|--------------|
| 4 | Uniq<br>ID | Risk Own  | r | Risk Co-ordinator | Risk Criteria | Primary Risk Category      | Risk Description                                                                                         | Date<br>Entered         | Existing Controls             | B to the Rev |
| 5 | UHG        | John Smit | 1 | Jane Doe          | Strategic     | Objectives and<br>projects | Due to a lack of funding there may be a shortage of<br>doctors which would lead to lower patient safety. | 13-Jun-16               |                               |              |

4. Input the existing control in that cell.

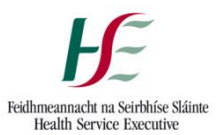

5. If an additional existing control is required, select the cell of the most previous control in the example below 'H5' (red arrow). Locate and click the "New Control" button (yellow arrow).

|       | A .          | В          | C                 | D             | E                          | F                                                                                                    | G               | н                          | I J K  | L M           |
|-------|--------------|------------|-------------------|---------------|----------------------------|----------------------------------------------------------------------------------------------------|-----------------|----------------------------|--------|---------------|
| 1 2 3 | New R        | sk 🕂       | Closed Risk       | Register - A  | Cute Hospitals D           | Pivision, Saolta Hospital Group, Univers                                                                 | sity Hosp       | ital Galwey New Control to | Delete | Sub-registers |
| 4     | Unique<br>ID | Risk Owner | Risk Co-ordinator | Risk Criteria | Primary Risk Category      | Risk Description                                                                                         | Date<br>Entered | Exist                      |        | tisk<br>atus  |
| 5     | UHG1         | John Smith | Jane Doe          | Strategic     | Objectives and<br>projects | Due to a lack of funding there may be a shortage of<br>doctors which would lead to lower patient safety. | 19-Jur          | ring control 1.            |        | Open          |
| 6     |              |            |                   |               |                            |                                                                                                    |                 |                            |        |               |

6. This will merge cells in adjacent columns, but will allow 2 rows of cells in column 'H' as shown below. If the correct cell was not selected in step 5, and the cells do not merge as shown below, locate and click the 'O' button (red arrow); this will reverse the action and start again at step 5.

|             | A            | в          | c                 | D             | E                          | F                                                                                                    | G               | н                          |            |        |                |                | м              |
|-------------|--------------|------------|-------------------|---------------|----------------------------|----------------------------------------------------------------------------------------------------|-----------------|----------------------------|------------|--------|----------------|----------------|----------------|
| 1<br>2<br>3 | New R        | isk 📕      | Closed Risk       | Register - A  | cute Hospitals D           | ivision, Saolta Hospital Group, Univers                                                                  | sity Hosp       | ital Galway, New Control t | velete     |        |                | Sub-n          | egisters       |
| 4           | Unique<br>ID | Risk Owner | Risk Co-ordinator | Risk Criteria | Primary Risk Category      | Risk Description                                                                                         | Date<br>Entered | Existing Controls          | Likelihood | Impact | li ftbal R lak | Review<br>Date | Risk<br>Status |
| 5           | UHG1         | John Smith | Jane Doe          | Strategic     | Objectives and<br>projects | Due to a lack of funding there may be a shortage of<br>doctors which would lead to lower patient safety. | 19-Jun-16       | Existing control 1.        |            |        |                |                | Open           |
| 7           |              |            |                   |               |                            |                                                                                                    |                 |                            | _          | -      |                |                |                |

- J. Initially Rating a Risk (This is the rating at original date of risk assessment)
- 1. Select the "Risk Register" worksheet by clicking it (red arrow).

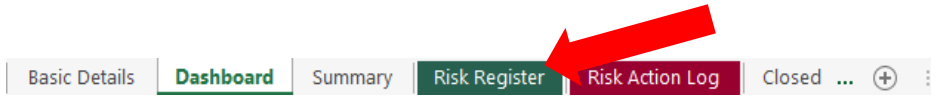

2. To input the likelihood rating from 1-5 select the appropriate cell in column 'I' and click the dropdown icon which appears (yellow arrow).

| G               | н                                                                                        | 1           | J        | К             | L              | м              |
|-----------------|------------------------------------------------------------------------------------------|-------------|----------|---------------|----------------|----------------|
| ity Hosp        | ital Galway, New Control to Del                                                          | ete         |          |               | Sub-           | registers      |
| Date<br>Entered | Existing Controls                                                                        | Like lihood | Im peact | ii ittai Risk | Review<br>Date | Risk<br>Status |
| 19-Jun-16       | Existing control 1.<br>Existing control 2.<br>Existing control 3.<br>Existing control 4. |             |          |               |                | Open           |

3. Select and click the adequate rating from the dropdown menu (red arrow).

| G               | Н                              |      | Ι          | J.     | К            | L              | М              |
|-----------------|--------------------------------|------|------------|--------|--------------|----------------|----------------|
| ity Hosp        | ital Galway New Control hi 🥑 🔤 | Dele | te         |        |              | Sub-           | registers      |
| Date<br>Entered | Existing Controls              |      | Likelihood | Impact | Initial Risk | Review<br>Date | Risk<br>Status |
|                 | Existing control 1.            |      |            | -      |              |                |                |
| 19-Jun-16       | Existing control 2.            |      | 1          |        |              |                | Open           |
|                 | Existing control 3.            |      | 3          |        |              |                |                |
|                 | Existing control 4.            |      | 4<br>5     |        |              |                |                |

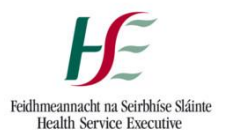

4. To input the impact rating from 1-5 select the appropriate cell in column 'J' and click the dropdown icon which appears (yellow arrow).

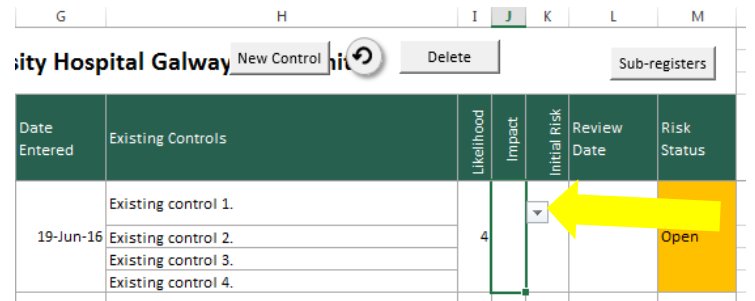

5. Select and click the adequate rating from the dropdown menu (red arrow).

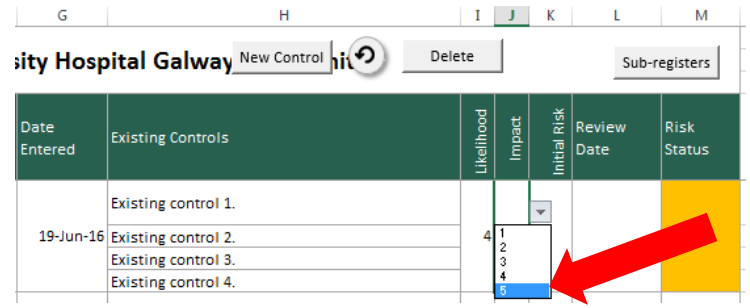

 The initial risk rating will then be calculated and inputted to the appropriate cell in column 'K'. The colouring will also represent the severity of the risk rating; Green = Low; Amber = Medium; Red = High.

| G               | Н                           |      | Ι          | J      | K            | L              | M              |
|-----------------|-----------------------------|------|------------|--------|--------------|----------------|----------------|
| ity Hosp        | bital Galway New Control hi | Dele | te         |        |              | Sub-r          | egisters       |
| Date<br>Entered | Existing Controls           |      | Likelihood | Impact | Initial Risk | Review<br>Date | Risk<br>Status |
|                 | Existing control 1.         |      |            |        |              |                |                |
| 19-Jun-16       | Existing control 2.         |      | 4          | 5      | 20           |                | Open           |
|                 | Existing control 3.         |      |            |        |              |                |                |
|                 | Existing control 4.         |      |            |        |              |                |                |

- K. <u>Risk Review Date (This is the date that the risk is due for review/reassessment)</u>
- 1. The 'Risk Review Date' field is located on the "Risk Register" worksheet (red arrow), in column 'L' (yellow arrow).

| Basic Details | Dashboard | Summary | Risk Register | Risk Action Log | Closed ( | ÷ : |
|---------------|-----------|---------|---------------|-----------------|----------|-----|

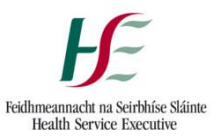

| Н                                          | Ι                                                                                                    | J                                                                                                    | К                                                                                                    | L                                                                                                    | M                                                                                                    |
|--------------------------------------------|----------------------------------------------------------------------------------------------------|----------------------------------------------------------------------------------------------------|----------------------------------------------------------------------------------------------------|----------------------------------------------------------------------------------------------------|----------------------------------------------------------------------------------------------------|
| ital Galway New Control hi Dele            | te                                                                                                    |                                                                                                    |                                                                                                    | Sub-r                                                                                                    | egisters                                                                                                    |
| Existing Controls                          | Likelihood                                                                                                    | Impact                                                                                                    | Initial Risk                                                                                                    | Review<br>Date                                                                                                    | Risk<br>Status                                                                                                    |
| Existing control 1.<br>Existing control 2. | 4                                                                                                    | 5                                                                                                    | 20                                                                                                    |                                                                                                    | Open                                                                                                    |
| Existing control 3.<br>Existing control 4. |                                                                                                    |                                                                                                    |                                                                                                    |                                                                                                    |                                                                                                    |
|                                            | H<br>ital Galway New Control pio Dele<br>Existing Controls<br>Existing control 1.<br>Existing control 2.<br>Existing control 3.<br>Existing control 4. | H I<br>ital Galway New Control i Delete<br>Existing Controls<br>Existing control 1.<br>Existing control 2.<br>Existing control 3.<br>Existing control 4. | H     I     J       Ital Galway New Control     Delete       Existing Controls     Poorting       Existing control 1.     Existing control 2.       Existing control 3.     Existing control 4. | H     I     J     K       ital Galway New Control     Delete       Existing Controls     Pool of an and an and an an and an and an an and an and an and an and an and an an an and an and an an an an an an an an an an an an an | H     I     J     K     L       ital Galway     New Control     Delete     Sub-r       Existing Controls     Poole of the second second |

2. The risk review date is the date the risk was most recently reviewed. To input the date, select the appropriate cell in column 'L' and input the date in the dd/mm/yyyy format.

| G               | Н                           |       | Ι          | J      | K            | L              | M              |
|-----------------|-----------------------------|-------|------------|--------|--------------|----------------|----------------|
| ity Hosp        | nital Galway New Control ni | Delet | te         |        |              | Sub-re         | egisters       |
| Date<br>Entered | Existing Controls           |       | Likelihood | Impact | Initial Risk | Review<br>Date | Risk<br>Status |
| 10 100 15       | Existing control 1.         |       |            |        |              | 4 km 45        | 0              |
| 18-JUU-19       | Existing control 2.         |       | 4          | 5      | 20           | 1-JUU-16       | Open           |
|                 | Existing control 4.         |       |            |        |              |                |                |

### L. Adding New Action Owner

1. Select the "Risk Action Log" worksheet by clicking it (red arrow).

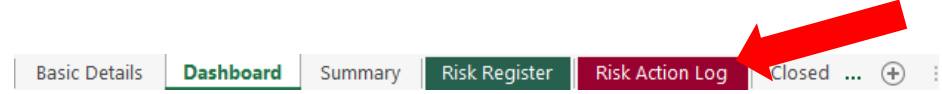

2. Above the 'Action Owner' heading, locate and click the '+' button (red arrow) and this will open the 'New Action Owner' window.

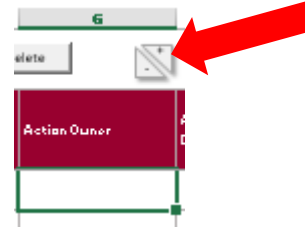

3. In the 'New action owner' window, input the name of the possible owner of actions in the field provided (red arrow) and click ok (yellow arrow).

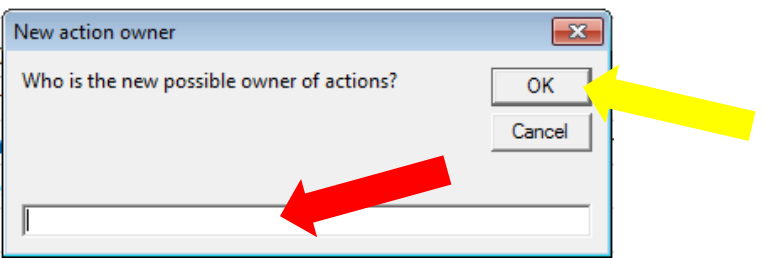

4. The inputted name will now appear on the 'Action owner' dropdown.

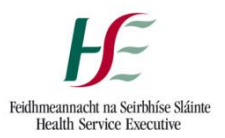

# M. Adding an Action

1. Select the "Risk Action Log" worksheet by clicking it (red arrow).

| Basic Details | Dashboard | Summary | Risk Register | Risk Action Log | Closed | <br>÷ |  |
|---------------|-----------|---------|---------------|-----------------|--------|-------|--|

- 2. If inputting the first action to the risk, continue to step 3. If inputting an additional action to the risk, skip to step 8.
- 3. Select the first available cell in column 'F' (red arrow) in the row related to the applicable risk (yellow arrow).

| 1<br>2<br>3 | A<br>Risk R  | Begister - Acute H | ہ<br>Hospitals Division | ں<br>n, Saolta Hospital Group, University He                                                             | E<br>DSpital ( | F<br>Galway, John New Action 🥑 _ | G<br>Delete  | <u>н</u>       |
|-------------|--------------|--------------------|-------------------------|----------------------------------------------------------------------------------------------------|----------------|----------------------------------|--------------|----------------|
| 4           | Unique<br>ID | Risk Owner         | Risk Co-ordinator       | Risk Description                                                                                         | Risk<br>Status | Actions Required                 | Action Owner | Action<br>e Da |
| 5           | UHG1         | John Smith         | Jane Doe                | Due to a lack of funding there may be a shortage of<br>doctors which would lead to lower patient safety. | Open           |                                  |              |                |

- 4. Input the action required in that cell.
- 5. To input the action owner select the associated cell in column 'G', and select the action owner from the dropdown menu (red arrow). If the adequate person is not included in the dropdown, go to section **L: Adding New Action Owner** on page 15.

| 1 | E              | F                           | 6            | н                  | 1                             | J                | к             | L          | М      | N               |
|---|----------------|-----------------------------|--------------|--------------------|-------------------------------|------------------|---------------|------------|--------|-----------------|
| D | spital (       | Galway, John New Action 🧿 💷 | elete        |                    |                               |                  |               |            |        |                 |
|   | Risk<br>Status | Actions Required            | Action Owner | Action<br>Due Date | Action<br>Completio<br>n Date | Action<br>St tus | Action Update | Likelihood | Impact | Current<br>Risk |
|   | Open           | Action 1.                   |              |                    |                               |                  |               |            |        |                 |

6. To input the action due date select the associated cell in column 'H' (red arrow), and in put the due date in the format dd/mm/yyyy.

|   | E              | F                           | G            | н                  |                               | J                | к             | L          | M      | N               |
|---|----------------|-----------------------------|--------------|--------------------|-------------------------------|------------------|---------------|------------|--------|-----------------|
| : | ospital (      | Galway, John New Action 🧿 💿 | elete        |                    |                               |                  |               |            |        |                 |
|   | Risk<br>Status | Actions Required            | Action Owner | Action<br>Due Date | Action<br>Completio<br>n Date | Action<br>Status | Action Update | Likelihood | Impact | Current<br>Risk |
|   | Open           | Action 1.                   | Jane Doe     |                    |                               |                  |               |            |        |                 |

7. The Action status will auto-populate based on the action due date, action completion date and today's date.

With no action completion date, and an action due date in the future, the status will be 'Not due' (red arrow).

| Е              | F                           | G            | н                  |                               | J                | к             | L          | М      | N               |
|----------------|-----------------------------|--------------|--------------------|-------------------------------|------------------|---------------|------------|--------|-----------------|
| ospital (      | Galway, John New Action 🧿 💿 | elete        |                    |                               |                  |               |            |        |                 |
| Risk<br>Status | Actions Required            | Action Owner | Action<br>Due Date | Action<br>Completio<br>n Date | Action<br>Status | Action Update | Likelihood | Impact | Current<br>Risk |
| Open           | Action 1.                   | Jane Doe     | 31-Dec-16          |                               | Not due 🤺        |               |            |        |                 |

With no action completion date, and an action due date in the past, the status will be 'Overdue' (yellow arrow).

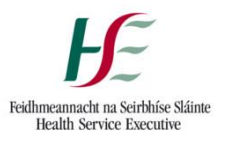

| E              | F                           | G            | н                  | 1                             | J                | к             | L          | м       | Ν               |
|----------------|-----------------------------|--------------|--------------------|-------------------------------|------------------|---------------|------------|---------|-----------------|
| ospital (      | Galway, John New Action 🧿 💿 | elete        |                    |                               |                  |               |            |         |                 |
| Risk<br>Status | Actions Required            | Action Owner | Action<br>Due Date | Action<br>Completio<br>n Date | Action<br>Status | Action Update | Likelihood | in pact | Current<br>Risk |
| Open           | Action 1.                   | Jane Doe     | 1-Jan-16           |                               | Overdue          |               |            |         |                 |

When an action completion date has been entered, the status will be 'Complete' (blue arrow).

|   | E              | F                           | G            | н                  |                               | J                | к             | L          | М      | Ν               | l |
|---|----------------|-----------------------------|--------------|--------------------|-------------------------------|------------------|---------------|------------|--------|-----------------|---|
| : | ospital (      | Galway, John New Action 🧿 💿 | elete        |                    |                               |                  |               |            |        |                 |   |
|   | Risk<br>Status | Actions Required            | Action Owner | Action<br>Due Date | Action<br>Completio<br>n Date | Action<br>Status | Action Update | Likelihood | Impact | Current<br>Risk |   |
|   | Open           | Action 1.                   | Jane Doe     | 1-Jan-16           | 1-Jan-16                      | Complete         |               |            |        |                 |   |

8. If an additional action is required, select the cell of the most previous action; in the example below 'F5' (red arrow). Locate and click the "New Action" button (yellow arrow).

|             | A            | В                 | с                 | D                                                                                                    | E              | F                       | G            |              |
|-------------|--------------|-------------------|-------------------|----------------------------------------------------------------------------------------------------|----------------|-------------------------|--------------|--------------|
| 1<br>2<br>3 | Risk R       | egister - Acute H | Hospitals Divisio | n, Saolta Hospital Group, University H                                                                   | ospital        | Galway, John New Action | Delete       | <b>*</b>     |
| 4           | Unique<br>ID | Risk Owner        | Risk Co-ordinator | Risk Description                                                                                         | Risk<br>Status | Acceleration            | Action Owner | Acti-<br>Due |
| 5           | UHG1         | John Smith        | Jane Doe          | Due to a lack of funding there may be a shortage of<br>doctors which would lead to lower patient safety. | Open           | Action 1.               |              |              |

9. This will merge cells in adjacent columns, but will allow 2 rows of cells in column 'F', 'G', 'H', 'I', 'J', and 'K' as these columns are related to actions, as shown below. If the correct cell was not selected in step 7, and the cells do not merge as shown below, locate and click the '•' button (red arrow); this will reverse the action and start again at step 7.

| D                                                                 | E              | F                       |           | G | н                  | 1                             | J                | к             | L         | М      | Ν               |   |
|-------------------------------------------------------------------|----------------|-------------------------|-----------|---|--------------------|-------------------------------|------------------|---------------|-----------|--------|-----------------|---|
| pital Group, University                                           | Hospita        | I Galway, Jo New Action | elete     |   |                    |                               |                  |               |           |        |                 |   |
|                                                                   | Rirk<br>Statur | Actions Required        | Action 0. |   | Action Dua<br>Data | Action<br>Completio<br>n Date | Action<br>Statur | Action Updato | Ukelihood | Inpact | Current<br>Risk |   |
| ling there may be ashertage of<br>I lead to lower patients afety. | Opon           | Action 1.               |           |   |                    |                               |                  |               |           |        |                 | ] |
|                                                                   |                |                         | ÷         |   |                    |                               |                  |               | +         | -      | -               | + |

# N. Current Risk Rating - (A point in time Risk Rating)

1. Select the "Risk Action Log" worksheet by clicking it (red arrow).

| Basic Details | Dashboard | Summary | Risk Register | Risk Action Log | Closed | <br>$\oplus$ | 3 |
|---------------|-----------|---------|---------------|-----------------|--------|--------------|---|

2. To input the likelihood rating from 1-5 select the appropriate cell in column 'L' and click the dropdown icon which appears (yellow arrow).

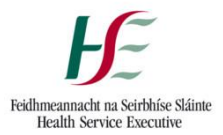

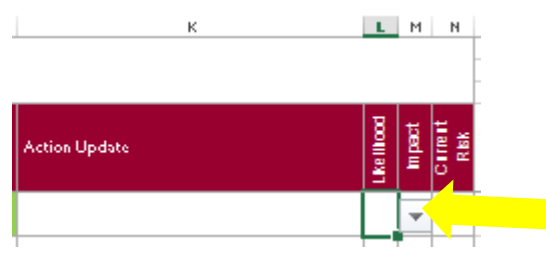

3. Select and click the adequate rating from the dropdown menu (red arrow).

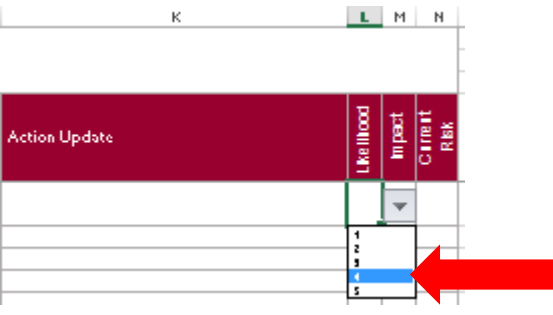

4. To input the impact rating from 1-5 select the appropriate cell in column 'M' and click the dropdown icon which appears (yellow arrow).

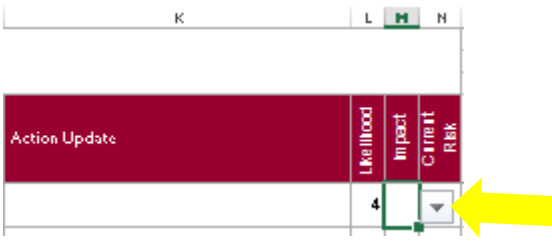

5. Select and click the adequate rating from the dropdown menu (red arrow).

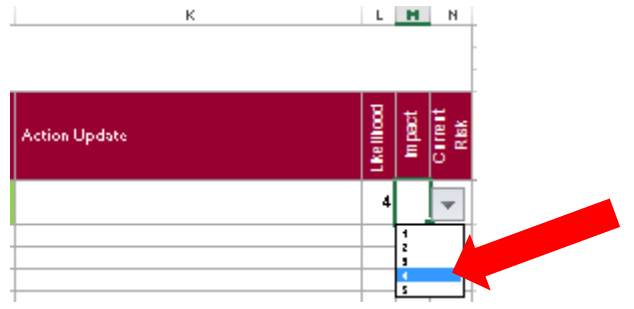

 The current risk rating will then be calculated and inputted to the appropriate cell in column 'K'. The colouring will also represent the severity of the risk rating; Green = Low; Amber = Medium; Red = High.

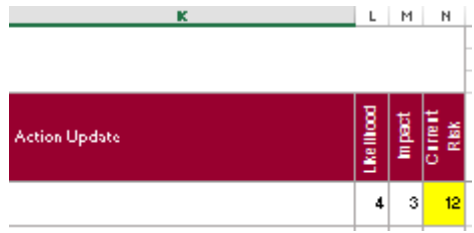

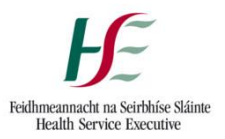

# O. Deleting a Control

1. Select the "Risk Register" worksheet by clicking it (red arrow).

Basic Details **Dashboard** Summary **Risk Register Risk Action Log** Closed ... 🕂 :

- 2. Locate and select the cell containing the existing control you wish to delete in column 'H'.
- 3. Locate and click the 'Delete' button (red arrow).

| G               | н                                                                                        | 1          | J       | К             | L              | м              |
|-----------------|------------------------------------------------------------------------------------------|------------|---------|---------------|----------------|----------------|
| ity Hosp        | ital Galway, New Control t 🔊 💶                                                           | elete      |         |               | Sub-n          | egisters       |
| Date<br>Entered | Existing Controls                                                                        | Likelihood | in past | li ittal Risk | Review<br>Date | Risk<br>Status |
| 19-Jun-16       | Existing control 1.<br>Existing control 2.<br>Existing control 3.<br>Existing control 4. | - 4        | 5       | 20            | 1-Jun-16       | Open           |

4. This will delete the existing control selected.

| niversity Hc_New Control | ete                                                                                                    |                                                                                                    |                                                                                                    | Sub-r                                                                                                    | egisters                                                                                                    |
|--------------------------|----------------------------------------------------------------------------------------------------|----------------------------------------------------------------------------------------------------|----------------------------------------------------------------------------------------------------|----------------------------------------------------------------------------------------------------|----------------------------------------------------------------------------------------------------|
| Existing Controls        | Likelihood                                                                                                    | Impact                                                                                                    | Initial Risk                                                                                                    | Review<br>Date                                                                                                    | Risk<br>Status                                                                                                    |
| Existing Control 1.      |                                                                                                    |                                                                                                    |                                                                                                    |                                                                                                    |                                                                                                    |
| Existing Control 3.      | 4                                                                                                    | 5                                                                                                    | 20                                                                                                    | 1-Jun-16                                                                                                    | Open                                                                                                    |
| Existing Control 4.      |                                                                                                    |                                                                                                    |                                                                                                    |                                                                                                    |                                                                                                    |
|                          | niversity Hc New Control Dele<br>Existing Controls<br>Existing Control 1.<br>Existing Control 3.<br>Existing Control 4. | Delete       Existing Controls       Existing Control 1.       Existing Control 3.       Existing Control 4. | niversity Hc_New Control     Delete       Existing Controls     Image: Control 1.       Existing Control 1.     Image: Control 3.       Existing Control 3.     Image: Control 4. | niversity Hc     New Control     Delete       Existing Controls     Image: State of the state of the state o | Delete     Sub-rr       Existing Controls     Image: Control 1.       Existing Control 1.     Existing Control 3.       Existing Control 3.     4       Existing Control 4.     5 |

5. If the correct control was not selected in step 2, locate and click the 'o' button (red arrow); this will reverse the action and start again at step 2.

| i | ialway University Hc_New Control |                     |  |            |        | egisters     |                |                |  |
|---|----------------------------------|---------------------|--|------------|--------|--------------|----------------|----------------|--|
|   | Date<br>Entered                  | Existing Controls   |  | Likelihood | Impact | Initial Risk | Review<br>Date | Risk<br>Status |  |
|   |                                  | Existing Control 1. |  |            |        |              |                |                |  |
|   | 19-Jun-16                        | Existing Control 3. |  | 4          | 5      | 20           | 1-Jun-16       | Open           |  |
|   |                                  | Existing Control 4. |  |            |        |              |                |                |  |
|   |                                  |                     |  |            |        |              |                |                |  |

## P. Deleting an Action

1. Select the "Risk Action Log" worksheet by clicking it (red arrow).

| Basic Details | Dashboard | Summary | Risk Register | Risk Action Log | Closed 🕂 |
|---------------|-----------|---------|---------------|-----------------|----------|

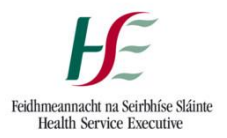

- 2. Locate and select the cell containing the action you wish to delete in column 'F'.
- 3. Locate and click the 'Delete' button (red arrow).

| ospital (      | Galway, John New Action 🔊 🗖 | ciete        | n                 |                               | U                |
|----------------|-----------------------------|--------------|-------------------|-------------------------------|------------------|
| Risk<br>Status | Actions Required            | Action Owner | . Jon<br>Due Date | Action<br>Completio<br>n Date | Action<br>Status |
| Open           | Action 1.                   | Jane Doe     | 31-Dec-16         |                               | Not due          |

4. This will delete the action selected.

| E              |                  | F          |     | G            | Н                  | I                             | J                |
|----------------|------------------|------------|-----|--------------|--------------------|-------------------------------|------------------|
| versity        | Hospital,        | New Action | ୭ 🗖 | elete        | 1                  |                               |                  |
| Risk<br>Status | Actions Required |            |     | Action Owner | Action Due<br>Date | Action<br>Completio<br>n Date | Action<br>Status |
| Open           |                  |            |     |              |                    |                               |                  |

5. If the correct control was not selected in step 2, locate and click the '\(\sigma') button (red arrow); this will reverse the action and start again at step 2.

| E              |                  | F            | G       | н                  | I                             | J                |
|----------------|------------------|--------------|---------|--------------------|-------------------------------|------------------|
| versity        | Hospital, Ne     | ew Action De | elete + | )                  |                               |                  |
| Risk<br>Status | Actions Required |              | n Dwner | Action Due<br>Date | Action<br>Completio<br>n Date | Action<br>Status |
| Open           |                  |              |         |                    |                               |                  |

# Q. Preparing Sub-registers to send to Risk Co-ordinators

**Note:** This activity should be carried out two weeks prior to the report issuance date to allow amble time for co-ordinators to complete their updates, and for their updates to be reflected on the Master-register.

1. When preparing for a report, select the "Basic Details" worksheet by clicking it (red arrow).

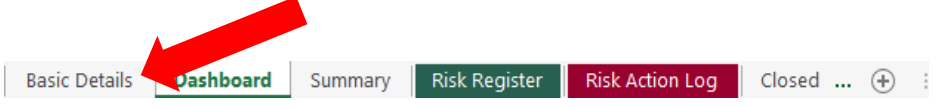

- 2. Select cell 'B11' and enter the date of the report.
- 3. The date will appear in the format mmm-yy (red arrow).

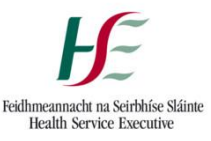

|                       | А                    | В                                                  |
|-----------------------|----------------------|----------------------------------------------------|
| 1<br>2<br>3<br>4<br>5 | Feidhm<br>Health     | eannacht na Seirbhíse Sláinte<br>Service Executive |
| 6                     | R                    | isk Register                                       |
| 7                     | Division:            | Acute Hospitals Division                           |
| 8                     | Hospital Group:      | Saolta Hospital Group                              |
| 9                     | Hospital:            | University Hospital Galway                         |
| 10                    | Risk Register Owner: | John Smith                                         |
| 11                    | Month:               | June-16                                            |

- 4. In preparing the report, information must be gather from the risk co-ordinators. To aid in doing this, sub-registers must be created. Sub-registers are separate excel files which contain only the risks co-ordinated by a certain person. If there are 4 risk co-ordinators on the risk register, there will be a need for 4 sub-registers.
- 5. To create the risk sub-register(s), select the "Risk Register" worksheet by clicking on it (red arrow).

Basic Details Dashboard Summary Risk Register Risk Action Log Closed ... 🕂 :

6. Locate and click the "Sub-registers" button (red-arrow). This will create the required amount of sub-registers and save them to the same location as the risk register is located.

|             | A            | в          | c                 | D             | E                          | F                                                                                                    | G               | н                                                                                             | 1    | J | к         | L              | м              |
|-------------|--------------|------------|-------------------|---------------|----------------------------|----------------------------------------------------------------------------------------------------|-----------------|-----------------------------------------------------------------------------------------------|------|---|-----------|----------------|----------------|
| 1<br>2<br>3 | New Ri       | sk 🕂       | Closed Risk       | Register - A  | cute Hospitals D           | ivision, Saolta Hospital Group, Univers                                                                  | ity Hosp        | ital Galway, New Control to De                                                                | ete  | I |           | Sub-re         | egisters       |
| 4           | Unique<br>ID | Risk Owner | Risk Co-ordinator | Risk Criteria | Primary Risk Category      | Risk Description                                                                                         | Date<br>Entered | Existing Controls                                                                             | LIKe | M | I Ittal R | l view<br>late | Risk<br>Status |
| 5<br>6<br>7 | UHG1         | John Smith | Jane Doe          | Strategic     | Objectives and<br>projects | Due to a lack of funding there may be a shortage of<br>doctors which would lead to lower patient safety. | 19-Jun-16       | Existing control 1.<br>Deleted - 19/06/2016 <u>Existing control 2.</u><br>Existina control 3. | 4    | 5 | 20        | 1-Jun-16       | Open           |

7. Locate the files and change the names to an appropriate name (red arrow).

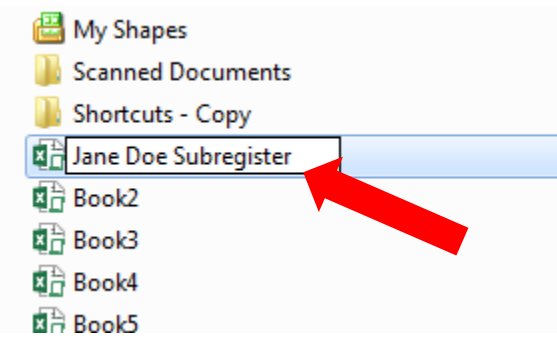

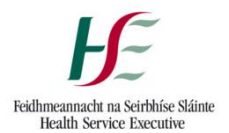

8. Send the sub-register(s) to the applicable risk co-ordinator(s), requesting an update of information. Upon receipt of updated sub-register(s), skip to section T Receiving Updated Sub-register(s).

**Note:** Pressing the 'Sub-registers' button will generate sub-register(s) for each risk co-ordinator listed in the dropdown menu (red arrow). If there are names listed on the dropdown menu that are not a co-ordinator to risks on the register, blank sub-register(s) will be created. To remove names from the 'Risk Co-ordinator' dropdown list, go to section **S Removing Risk Co-ordinators**.

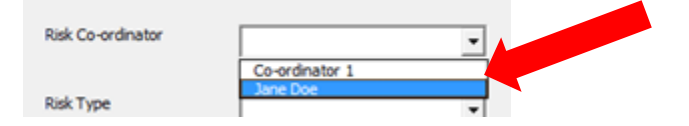

**Note:** The sub-register(s) created do(es) not have the same functionality as the Risk Register, and there are no buttons or dropdowns included. Risk Co-ordinators will update the file as they would with any other excel file.

# R. Preparing Sub-Action Lists to send to Risk Action Owners

**Note:** This activity should be carried out two weeks prior to the report issuance date to allow ample time for Action Owners to complete their updates, and for their updates to be reflected on the Master-register.

- 1. In preparing the report, information must be gather from the risk action owners. To aid in doing this, sub-action lists can be created. Sub-action lists are separate excel files which contain only the risk actions owned by a certain person. If there are 10 action owners assigned to actions on the risk action log, there will be a need for 10 sub-action lists.
- 2. To create the risk sub-action list(s), select the "Risk Action Log" worksheet by clicking on it (red arrow).

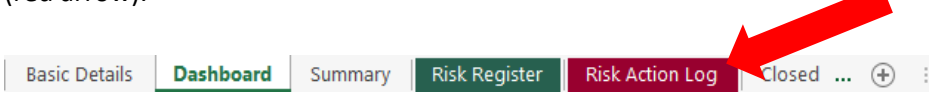

3. Locate and click the "Sub-Action List" button (red-arrow). This will create the required amount of sub-action lists and save them to the same location as the risk register is located.

| New Action D                                   | Sub-Action List |                    |                               |                  |                                                 |
|------------------------------------------------|-----------------|--------------------|-------------------------------|------------------|-------------------------------------------------|
| Actions Required                               | Action Owner    | Action Due<br>Date | Action<br>Completio<br>n Date | Action<br>Status | Action Update                                   |
| This is test data for demo purposes only       | Action Owner 1  | 31-Jan-18          | 18-Dec-17                     | Complete         | This action is complete                         |
| This is again test data for demo purposes only | Action Owner 2  | 31-Jan-18          |                               | Not due          | This item is on target                          |
| Again this is just for demo purposes           | Action Owner 1  | 31-Jan-18          |                               | Not due          | This action has stalled due to resou<br>issues. |
|                                                |                 |                    | 1                             |                  |                                                 |

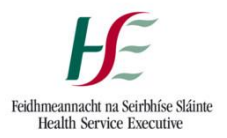

4. Locate the files and change the names to an appropriate name (red arrow).

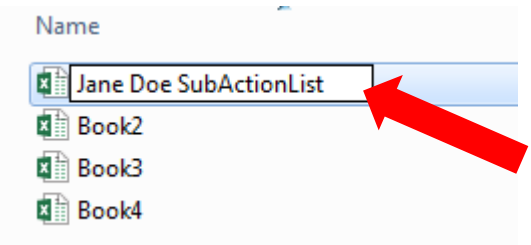

5. Send the sub-action list(s) to the applicable risk action owner(s), requesting an update of information. Upon receipt of updated sub-action list(s), skip to section T Receiving Updated Sub-register(s).

**Note:** Pressing the 'Sub-Action List' button will generate sub-register(s) for each risk owner listed in the dropdown menu (red arrow). If there are names listed on the dropdown menu that are not an action owner, blank sub-Action List(s) will be created. To remove names from the 'Risk Action Owner' dropdown list, go to section **X Removing Action Owners**.

| Action Owner        |                                 | <b></b> ; |
|---------------------|---------------------------------|-----------|
| Choose which action | owner you would like to delete? |           |
| Action Owner        |                                 |           |
|                     | Action Owner 2                  |           |
| ок                  | Cancel                          | -         |
|                     |                                 |           |

**Note:** The sub-actions list (s) created do(es) not have the same functionality as the Risk Register, and there are no buttons or dropdowns included. Risk action owners will update the file as they would with any other excel file.

# S. <u>Removing Risk Co-ordinators</u>

1. Select the "Risk Register" worksheet by clicking it (red arrow).

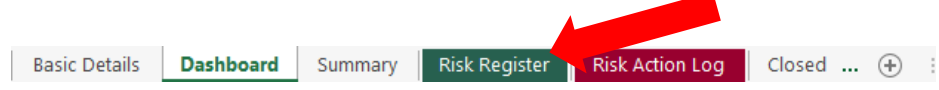

2. Above the 'Risk Co-ordinator' heading, locate and click the '-' button (red arrow) and this will open the 'Co-ordinator' window.

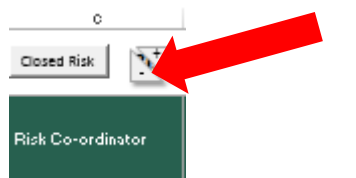

3. Select which risk co-ordinator from the dropdown you would like to remove (red arrow), and click 'OK' (yellow arrow).

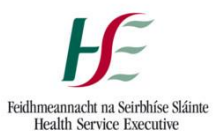

| Co-ordinator    |                                      |   |
|-----------------|--------------------------------------|---|
| Choose which co | -ordinator you would like to delete? | , |
| Co-ordinator    |                                      | • |
|                 | Co-ordinator 1<br>Co-ordinator 2     |   |
| ок              | Cancel                               |   |
|                 |                                      |   |

**Note:** This will remove the risk co-ordinator from the dropdown menu, but will not remove a risk co-ordinator's name from a risk if a risk is assigned to that co-ordinator. If a risk co-ordinator has been removed from the dropdown, but risks are still assigned to the same co-ordinator, a sub-register will not be created; a sub-register is created for each name on the dropdown menu.

# T. <u>Receiving Updated Sub-register(s) and Sub-Action List(s)</u>

- 1. Once the risk co-ordinator has updated their applicable sub-register, and have sent it back, the updates need to be mirrored to the master risk register.
- 2. In order to highlight the changes made to the sub-register by the risk co-ordinator, use the 'Track Changes' functionality. **Note:** this functionality is not available if the excel file is read-only. Save the file and open in edit format.
- 3. On the 'Review' tab (red arrow), in the 'Changes' group select 'Highlight Changes...' (yellow arrow) from the 'Track Changes' dropdown (blue arrow). This will open the 'Highlight

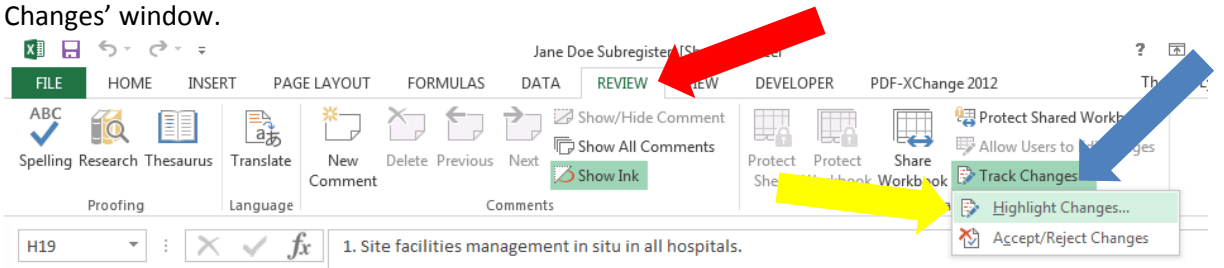

4. In the 'Highlight Changes' window, ensure that 'All' (red arrow) is selected in the 'When' field. You can choose to have the changes highlight on the worksheet (yellow arrow), or have the changes listed on a new sheet (blue arrow). If 'Highlight changes on screen' is selected, continue to step 5. If 'List changes on a new sheet' is selected, skip to step 6.

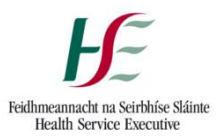

| Highlight Change       | s ?X                                              |
|------------------------|---------------------------------------------------|
| Track changes          | while editing. This also shares your workbook.    |
| Highlight whi          | ch changes                                        |
| <b></b> ₩he <u>n</u> : | All                                               |
| 🔲 Wh <u>o</u> :        | Everyone                                          |
| Whe <u>r</u> e:        |                                                   |
| Highlight List change  | : changes on <u>s</u> creen<br>ges on a new sheet |
|                        | OK Cancel                                         |

5. Any cells that have been updated by the risk co-ordinator will now be highlighted with a coloured box around the cell (red arrow). Hover over the cell to expose the note (yellow arrow). This will help mirror updates from the sub-register(s) to the master register. Once all updates are mirrored, skip to step 7.

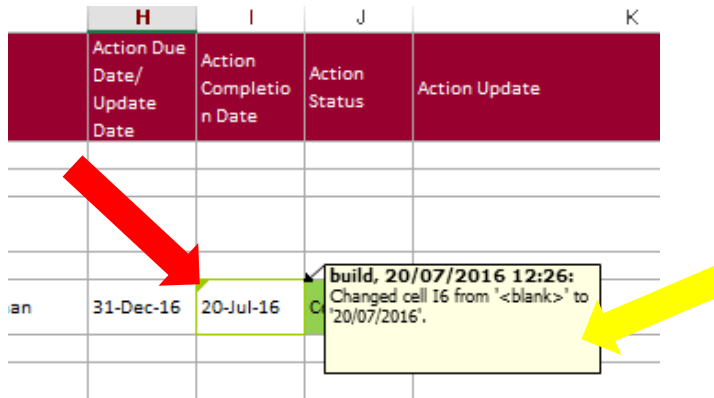

6. A new sheet will have been created that lists all the updates that were made. This will help mirror updates from the sub-register(s) to the master register.

|   | A           | B            | C         | D        | E            | F                      | G       | Н                 | I               | J      | K        |  |
|---|-------------|--------------|-----------|----------|--------------|------------------------|---------|-------------------|-----------------|--------|----------|--|
|   | Action      |              |           |          |              |                        |         | New               | Old             | Action | Losing   |  |
| 1 | Number 💌    | Date 💌       | Time 💌    | Who 💌    | Change 💌     | Sheet 🔹                | Range 💌 | Value 💌           | Value 💌         | Туре 💌 | Action 💌 |  |
| 2 | 1           | 20/07/2016   | 12:26     | build    | Row Insert   | Risk Register          | '18:18  |                   |                 |        |          |  |
| 3 | 2           | 20/07/2016   | 12:26     | build    | Cell Change  | <b>Risk Register</b>   | H18     | 5. test control   | <blank></blank> |        |          |  |
| 4 | 3           | 20/07/2016   | 12:26     | build    | Cell Change  | <b>Risk Action Log</b> | 16      | 20/07/2016        | <blank></blank> |        |          |  |
| 5 | 4           | 20/07/2016   | 12:26     | build    | Cell Change  | <b>Risk Action Log</b> | G12     | Angela Fitzgerald | <blank></blank> |        |          |  |
| 6 | 5           | 20/07/2016   | 12:26     | build    | Cell Change  | <b>Risk Action Log</b> | H12     | 01/09/2016        | <blank></blank> |        |          |  |
| 7 |             |              |           |          |              |                        |         |                   |                 |        |          |  |
| 8 | The history | ends with th | ne change | es saved | on 20/07/201 | 6 at 12:26.            |         |                   |                 |        |          |  |
|   |             |              |           |          |              |                        |         |                   |                 |        |          |  |

7. Once all updates from sub-register(s) are mirrored in the master register, select the "Summary" worksheet by clicking it (red arrow).

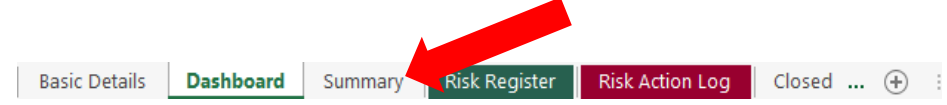

 Select the appropriate cell in column 'l', and determine if the current risk rating has changed since the last report. Click the appropriate button; No change (red arrow); increase (yellow arrow); decrease (blue arrow)

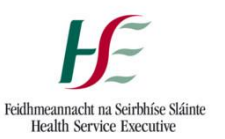

|   | A            | В          | С                 | D                                                   | E               | F                | G               | н              | 1                 | J   | К        | L |
|---|--------------|------------|-------------------|-----------------------------------------------------|-----------------|------------------|-----------------|----------------|-------------------|-----|----------|---|
| 1 |              |            |                   |                                                     |                 |                  |                 |                |                   |     |          |   |
| 2 | Unique<br>ID | Risk Owner | Risk Co-ordinator | Risk Description                                    | Date<br>Entered | Rate<br>Reviewed | Current<br>Risk | Risk<br>Status | Risk<br>Rati      | <+> | <b>^</b> | ¥ |
| 3 | UHG1         | John Smith | Jane Doe          | Due to a lack of funding there may be a shortage of | 19-Jun-16       | 1-Jun-16         | 1               |                | $\leftrightarrow$ |     |          |   |
| 4 | UHG2         | John Smith |                   |                                                     | 20-Jun-16       |                  |                 | upen           |                   |     |          |   |
| - |              |            | I                 |                                                     | 1               |                  |                 | 1              |                   |     |          |   |

9. The register is now ready to generate a report.

# U. Spellcheck

2.

1. Prior to generating a Report, you should perform spellcheck on your risk register. Select the "Basic Details" worksheet by clicking it (red arrow).

| Basic Details Dashboard | Summary | Risk Register | Risk Action Log | Closed | $\oplus$ | ł |
|-------------------------|---------|---------------|-----------------|--------|----------|---|

3. Locate and click the "Spellcheck" button (red arrow).

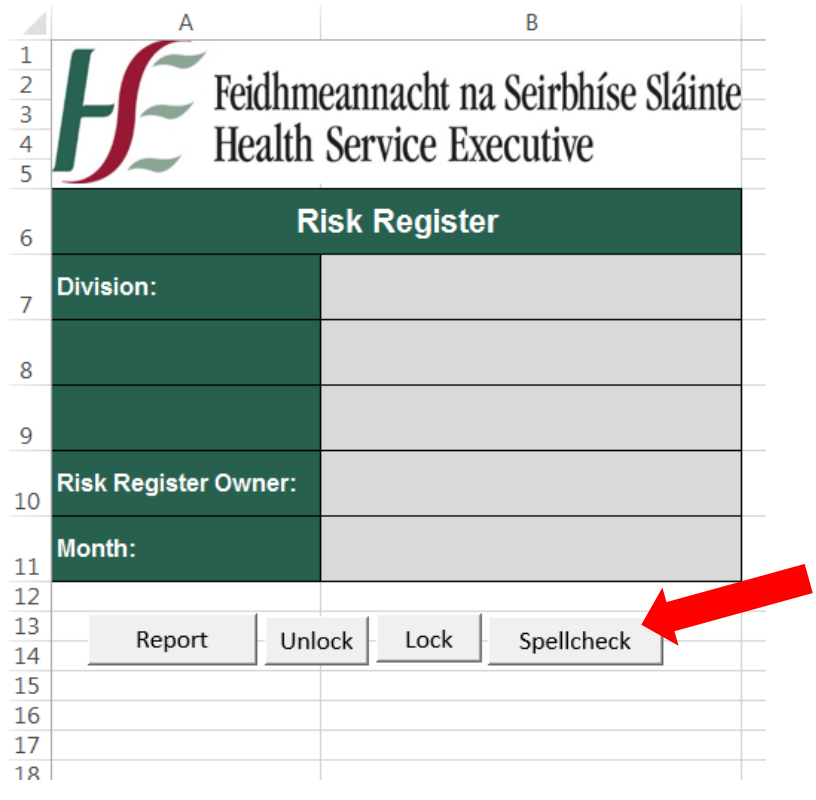

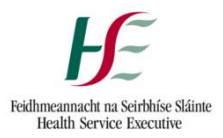

# V. Generating a Report

1. Select the "Basic Details" worksheet by clicking it (red arrow).

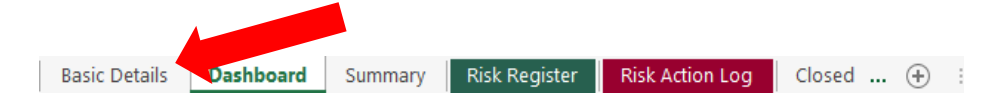

2. Locate and click the "Report" button (red arrow).

| - 44      | A                    | D                                                     |
|-----------|----------------------|-------------------------------------------------------|
| 1 2 3 4 5 | Feidhn<br>Health     | neannacht na Seirbhíse Sláinte<br>1 Service Executive |
| 6         | F                    | Risk Register                                         |
| 7         | Division:            | Acute Hospitals Division                              |
| 8         | Hospital Group:      | Saolta Hospital Group                                 |
| 9         | Hospital:            | University Hospital Galway                            |
| 10        | Risk Register Owner: | John Smith                                            |
| 11        | Month:               | June-16                                               |
| 12        |                      |                                                       |
| 13        | Report               |                                                       |

3. This will create a new excel file, and be open on the "Risk Detail" worksheet, in print view. It is possible that the page break will be placed half-way through a risk, with some existing controls or actions above the page break, and some below. Adjust the page break by hovering the cursor over the broken blue line until a double-ended arrow appears (red arrow), click and drag the page break into place.

| ~ |                    | ,,,,,,,,,,,,,,,,,,,,,,,,,,,,,,,,,,,,,,, |    | and and the page of                            | cun      | inte place.                                |                                           |      |      |  |
|---|--------------------|-----------------------------------------|----|------------------------------------------------|----------|--------------------------------------------|-------------------------------------------|------|------|--|
| 7 | · · · · <b>-</b> · | 888                                     | -  | Carried Dise and for disease list is used 2001 |          | worke via Capital                          |                                           |      |      |  |
|   |                    | 18 Q T                                  | ÷. | Capital Plan and rending available until 2021. |          | avements & hazard                          |                                           |      |      |  |
| 8 |                    | 5                                       | 2  | ( nording renewed and aparted ripin zoro)      | <b>T</b> | mon sheets in place with action            |                                           | <br> | <br> |  |
|   |                    | 28                                      |    |                                                | +        | active risk identification, management and |                                           |      |      |  |
| 9 |                    | -                                       |    |                                                |          | reporting                                  |                                           |      |      |  |
|   |                    |                                         |    |                                                |          | 1 Staff induction / traning / education    | 1 Link with HR & OD to provide innovative |      |      |  |

4. Now, right-click any worksheet, and click "Select All Sheets" (red arrow)

| 32 |   | Jan Woods<br>Acrte Ho | N.    | developmen | t & continuing educatio | on.    |       | <u>H</u> iae<br><u>U</u> nhide | l Regist<br>dical Sta<br>XPI verifi |
|----|---|-----------------------|-------|------------|-------------------------|--------|-------|--------------------------------|-------------------------------------|
| 34 | • | ·                     | Dasht | board      | Summary                 | Risk D | etali | Select All Sheets              |                                     |

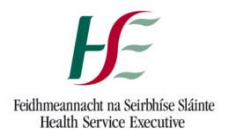

5. Save the file by clicking 'File' (red arrow), then clicking 'Save As' (yellow arrow), at which point the 'Save As' window will open.

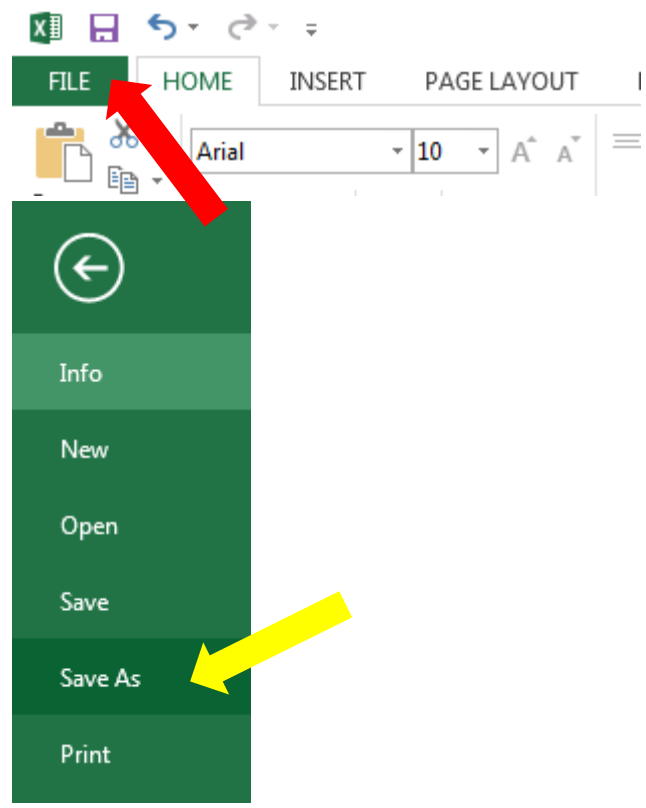

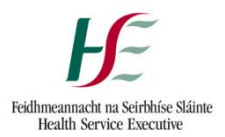

6. Enter the File name in the 'File name' field (red arrow), select "PDF" (yellow arrow) from the 'Save as type' field, and click the "Save" button (blue arrow).

| XII Save As   |                                                                               | <b>—</b>  |
|---------------|-------------------------------------------------------------------------------|-----------|
| G v i b Lib   | braries > Documents > - 47 Search Documents                                   | Q         |
| Organize 🔻 Ne | ew folder 🛛 🔠 🔻                                                               |           |
| Cibraries     | Documents library     Includes: 2 locations     Arrange by: Fold              | er 🔻      |
| J Music       | Name                                                                          | Date m 📥  |
| Pictures      | Add-in Express                                                                | 05/02/.   |
| Videos        | Custom Office Templates                                                       | 02/02/.   |
|               | DYMO Label                                                                    | 27/04/.   |
| 🖳 Computer    | 📔 Fax                                                                         | 08/01/. 👻 |
| 🏜 OSDisk (C:) | ✓ <                                                                           | •         |
| File name:    | Risk Report June                                                              | •         |
| Save as type: | PDF                                                                           |           |
| Authors:      | Thomas Lynch Tags: Add a tag                                                  |           |
| Optimize      | e for:  Standard (publishing  Open file after online and printing) publishing |           |
|               | Minimum size<br>(publishing online)                                           |           |
|               | Options                                                                       |           |
| Hide Folders  | Tools - Save Car                                                              | ncel      |

7. This will create a PDF report, with a Cover Page, 2 pages of a Dashboards, Summary Pages, and Pages with the Risk Details, with headings and page numbers.

#### W. Removing Risk Owners

1. Select the "Risk Register" worksheet by clicking it (red arrow).

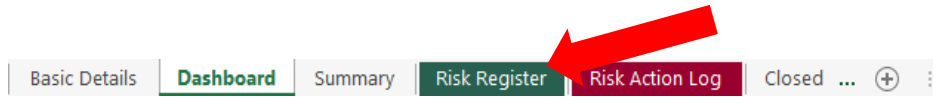

2. Above the 'Risk Owner' heading, locate and click the '-' button (red arrow) and this will open the 'Owner' window.

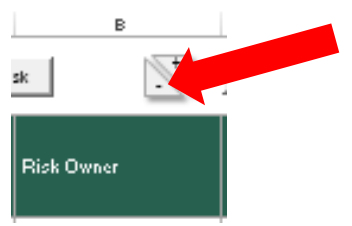

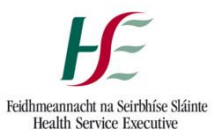

3. Select which risk owner from the dropdown you would like to remove (red arrow), and click 'OK' (yellow arrow).

| Owner           |                    |               | <b>—X</b> — |
|-----------------|--------------------|---------------|-------------|
| Choose which ov | ner you would li   | ke to delete? |             |
| Owner           |                    |               |             |
|                 | Owner 1<br>Owner 2 |               |             |
| ОК              |                    | Cancel        |             |
|                 |                    |               | _           |

**Note:** This will remove the risk owner from the dropdown menu, but will not remove a risk owner's name from a risk if a risk is assigned to that owner.

#### X. <u>Removing Action Owners</u>

1. Select the "Risk Action Log" worksheet by clicking it (red arrow).

| Basic Details | Dashboard | Summary | Risk Register | Risk Action Log | Closed . | + | 1 |
|---------------|-----------|---------|---------------|-----------------|----------|---|---|

2. Above the 'Action Owner' heading, locate and click the '-' button (red arrow) and this will open the 'Action Owner' window.

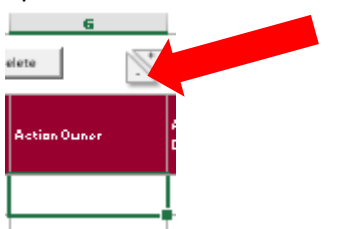

3. Select which action owner from the dropdown you would like to remove (red arrow), and click 'OK' (yellow arrow).

| Action Owner        |                                  | ×  |
|---------------------|----------------------------------|----|
| Choose which action | n owner you would like to delete | 2? |
| Action Owner        | Action Owner 1                   |    |
|                     | Action Owner 2                   |    |
| ок                  | Cancel                           |    |
|                     |                                  | _  |

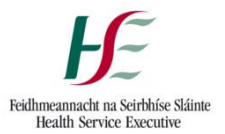

**Note:** This will remove the action owner from the dropdown menu, but will not remove an action owner's name from an action if an action is assigned to that action owner.

# Y. Closing a Risk

1. Select the "Risk Register" worksheet by clicking it (red arrow).

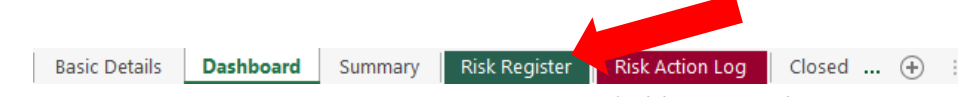

2. Locate and select the appropriate cell in column 'M' (red arrow). Click the dropdown icon which appears (yellow arrow) and selecting "Closed" from the dropdown menu (blue arrow).

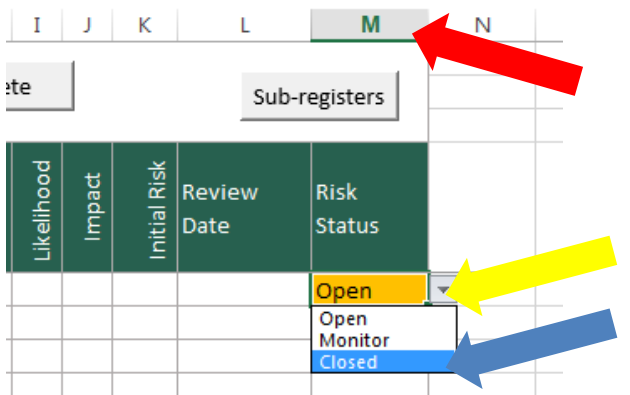

- The Risk will remain on the "Risk Register", "Risk Action Log" and "Summary" worksheets, and appear as closed. When a Report is generated, the closed risk will appear on the Report. A closed risk should only appear on a Report once; it should be removed from subsequent Reports.
- 4. To remove the closed risk from the "Risk Register", "Risk Action Log" and "Summary" worksheets, on the "Risk Register" worksheet locate and click the 'Closed Risk' button (red arrow), which will open the 'Closed Risk' window.

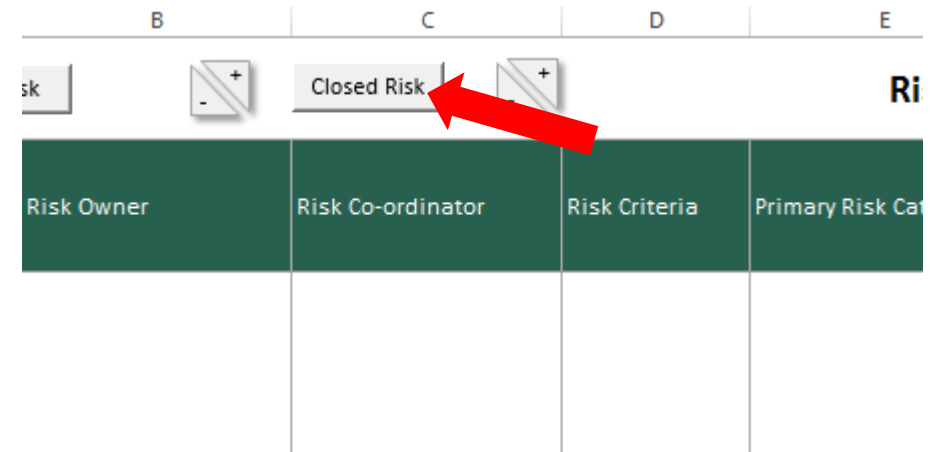

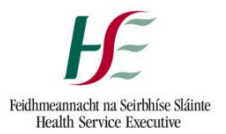

5. In the 'Closed Risk' window, select the alphanumeric ID of the closed risk from the dropdown (red arrow), and click the 'OK' button (yellow arrow).

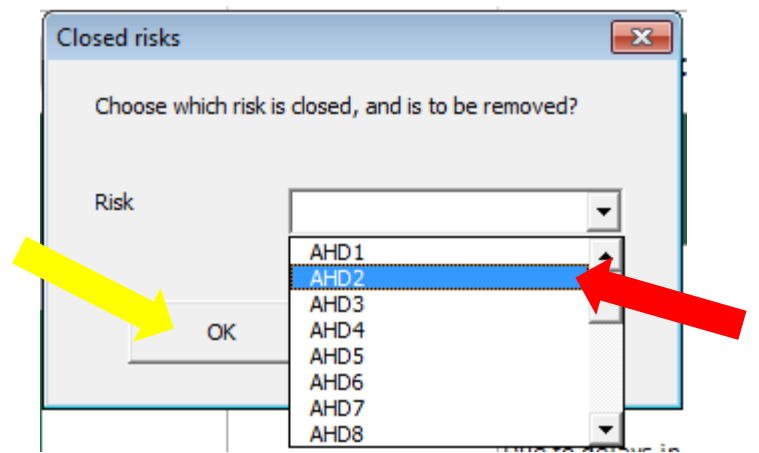

6. This will remove the closed risk from the "Risk Register", "Risk Action Log" and "Summary" worksheets and move it to the "Closed Risks" worksheet.